# ウイルス対策ソフトアンインストール手順書

Windows 版

| 第 | 1.0 | 版 | (平成28年 | 3月) |
|---|-----|---|--------|-----|
| 第 | 1.1 | 版 | (平成30年 | 6月) |

### 高崎経済大学情報基盤センター

## 目次

| 1. | 概要                     | .1 |
|----|------------------------|----|
| 2. | 前提条件                   | .1 |
| 3. | ウイルス対策ソフトのアンインストール     | .1 |
| 4. | McAfee Agent のアンインストール | .1 |

#### 1. 概要

McAfee Endpoint Protection Essential for SMB のアンインストールを行う為の手順を記載します。 インストール手順は、Windows10の画面キャプチャを使用して説明します。

#### 2. 前提条件

パソコンはインターネットに接続してください。

#### 3. ウイルス対策ソフトのアンインストール

コントロールパネルの『プログラムと機能』から下記ソフトウェアをアンインストールしてください。

- McAfee Endpoint Security Web 管理
- ・McAfee Endpoint Security ファイアーウォール
- McAfee Endpoint Security 脅威対策
  ※上記3つをアンインストールすると、自動的に McAfee Endpoint Security プラットフォームが
  アンインストールされます。プラットフォームは絶対に手動でアンインストールしないでください。
- McAfee Product Improvement Program
- McAfee Data Exchange Layer

#### **※McAfee Agent** は削除しないでください。

 McAfee Agent のアンインストール スタートボタンを右クリックし、『コマンドプロンプト(管理者)』 を選択してください。

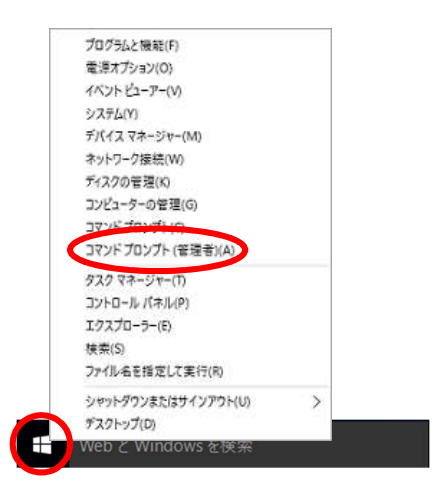

#### ※Windows 7/Vista の場合

スタート→すべてのプログラム→アクセサリ→『コマンドプロ ンプト』右クリック

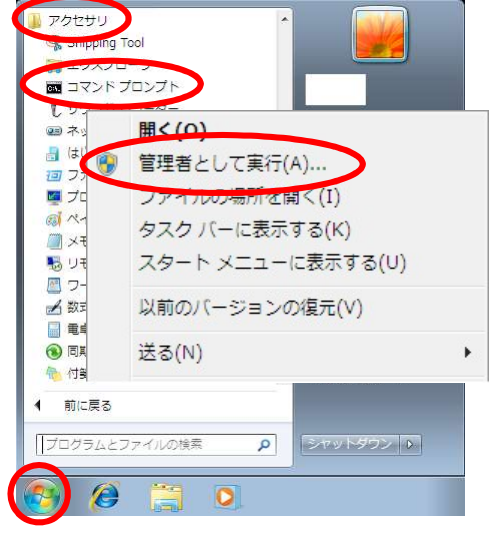

ユーザアカウント制御が表示されたら、『はい』を選択してください。

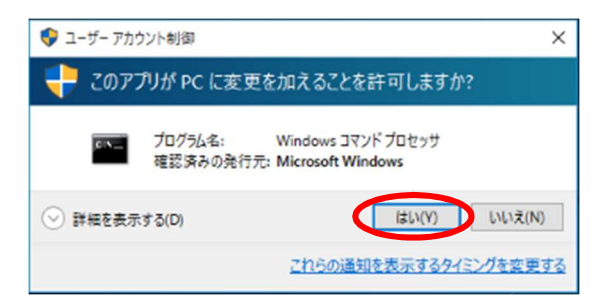

コマンドプロンプトにて、以下のコマンドを打ち込み、Enter キーを押してください。

#### <u>32bit の場合</u>

"C:¥Program Files¥McAfee¥Agent¥FrmInst.exe" /forceuninstall

#### <u>64bit の場合</u>

"C:\Program Files\McAfee\Agent\x86\FrmInst.exe" /forceuninstall

※ダブルコーテーション(半角)、スペースを忘れずに入れてください。

| 選択C:¥WINDOWS¥system32¥cmd.exe                                                                      |  |
|----------------------------------------------------------------------------------------------------|--|
| Microsoft Windows [Version 10.0.17134.112]<br>(c) 2018 Microsoft Corporation. All rights reserved. |  |
| C:¥Users¥tcueuser>"C:¥Program Files¥McAfee¥Agent¥x86¥FrmInst.exe" /forceuninstal                   |  |
| スペーススペース                                                                                           |  |

アンインストールが始まるので、完了したら『OK』をクリックし、コマンドプロンプトを 閉じてください。

| McAfee A                                                 | gent                                               |      |  |
|----------------------------------------------------------|----------------------------------------------------|------|--|
| 18                                                       | -<br>Windows Iこ McAfee Agent を設定しています。しばらくお待ちください。 |      |  |
| 必要な特                                                     | 「「「「「」」「「」」                                        |      |  |
|                                                          | $\overline{\mathbf{Q}}$                            |      |  |
|                                                          | McAfee Agent X                                     |      |  |
|                                                          | McAfee Agent のセットアップが正常終了しました。                     |      |  |
|                                                          | ОК                                                 |      |  |
|                                                          | $\mathbf{\nabla}$                                  |      |  |
| 選択C:¥WINDOWS¥system32¥cmd                                | .exe                                               | _3   |  |
| Microsoft Windows [Version<br>(c) 2018 Microsoft Corpora | 10.0.17134.112]<br>tion. All rights reserved.      |      |  |
| C:¥Users¥tcueuser>″C:¥Prog                               | ram Files¥McAfee¥Agent¥x86¥FrmInst.exe″/forceunins | tall |  |
|                                                          |                                                    |      |  |